ಮಂಗಳೂರು

MANGALORE

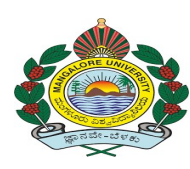

ವಿಶ್ವವಿದ್ಯಾನಿಲಯ

UNIVERSITY

# Guest Faculty Application User Manual

## Index

| Sl. No | Title                                    | Page Number |
|--------|------------------------------------------|-------------|
| 1.     | Login Page                               | 2           |
| 2.     | New Candidate Registration Page          | 2           |
| 3.     | Candidate Registration Page              | 4           |
| 4.     | Login Page                               | 5           |
| 5.     | Home Page                                | 6           |
| 6.     | Application Page                         | 6           |
| 7.     | After Submit Home Page                   | 11          |
| 8.     | View Application                         | 12          |
| 9.     | Change Password Page                     | 15          |
| 10.    | Submit Another Application               | 17          |
| 11.    | Submit Another Application With New Data | 17          |
| 12.    | Forgot Password                          | 18          |

## 1. Login Page View

•

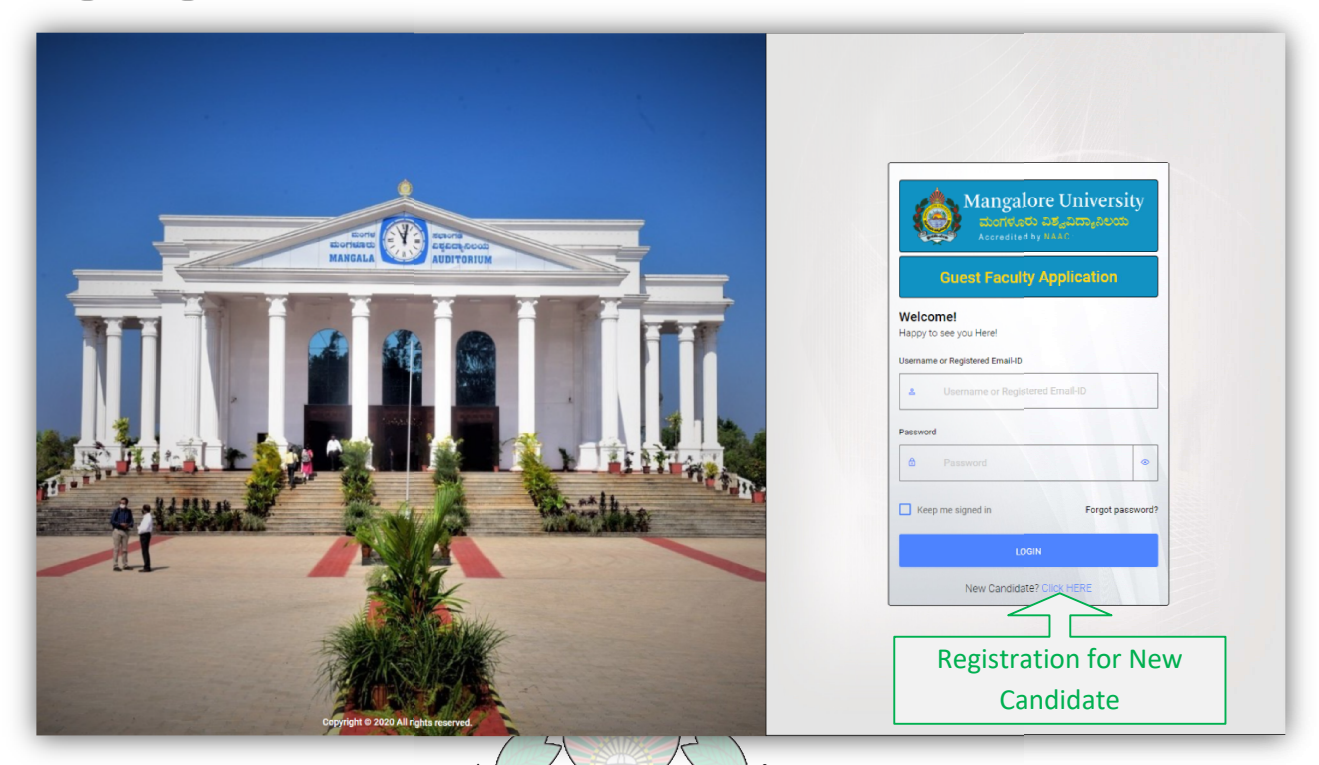

Guest Faculty Application Login Page

2. New Candidate Registration Page View

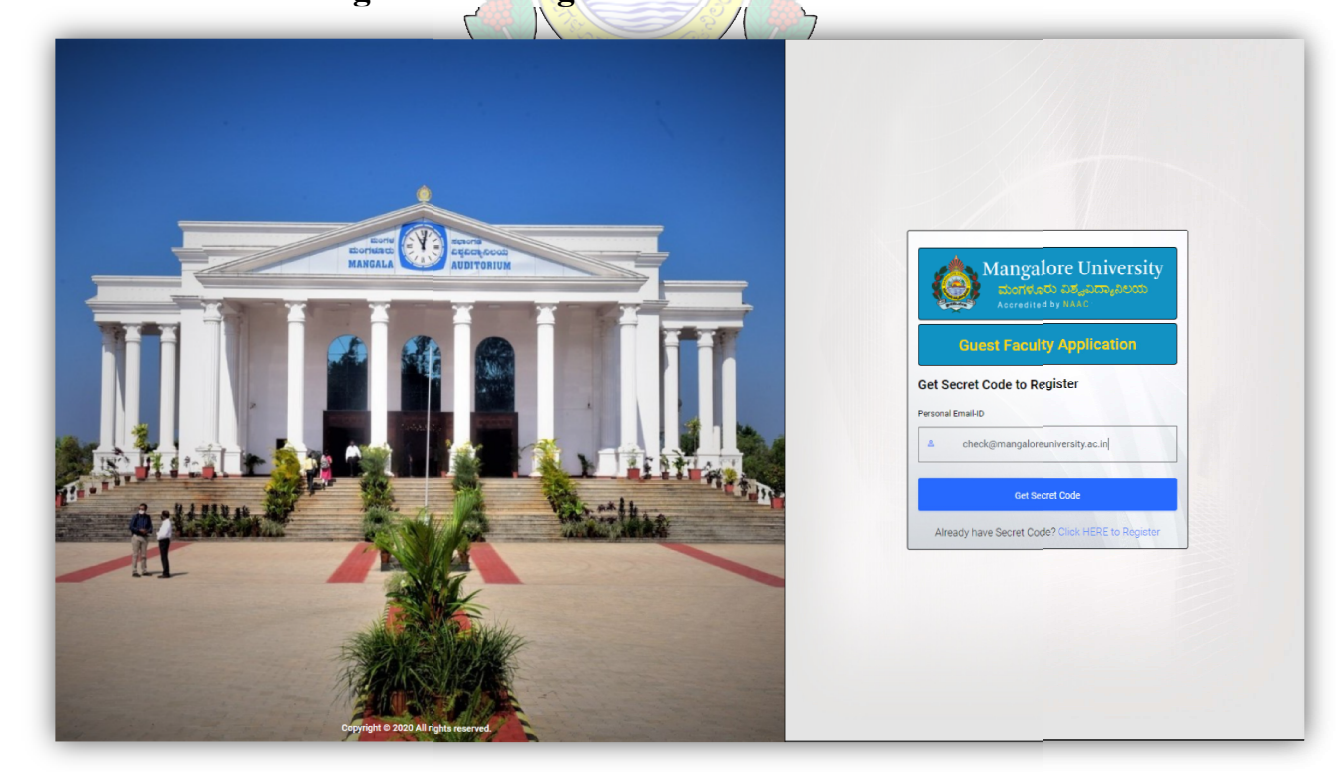

\$Fig2\$ Candidate has to enter their email id to get secret code for registration \$\$

### 2.1 Success Message

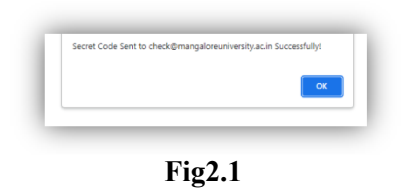

• Success message will be displayed when the secret code is sent through mail (Check the spam folder)

#### 2.1.1 Personal Mail Page View

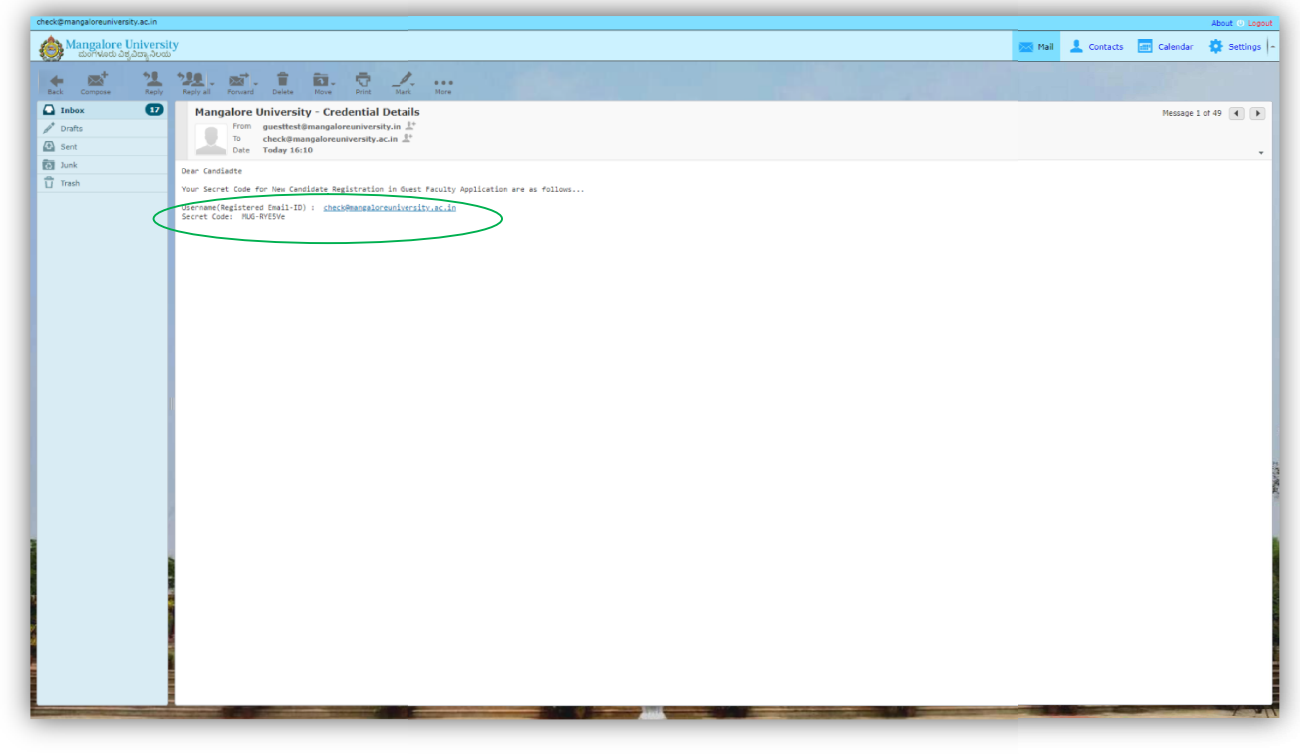

Fig2.1.1

• Secret code received through mail

### 3. Candidate Registration Page View

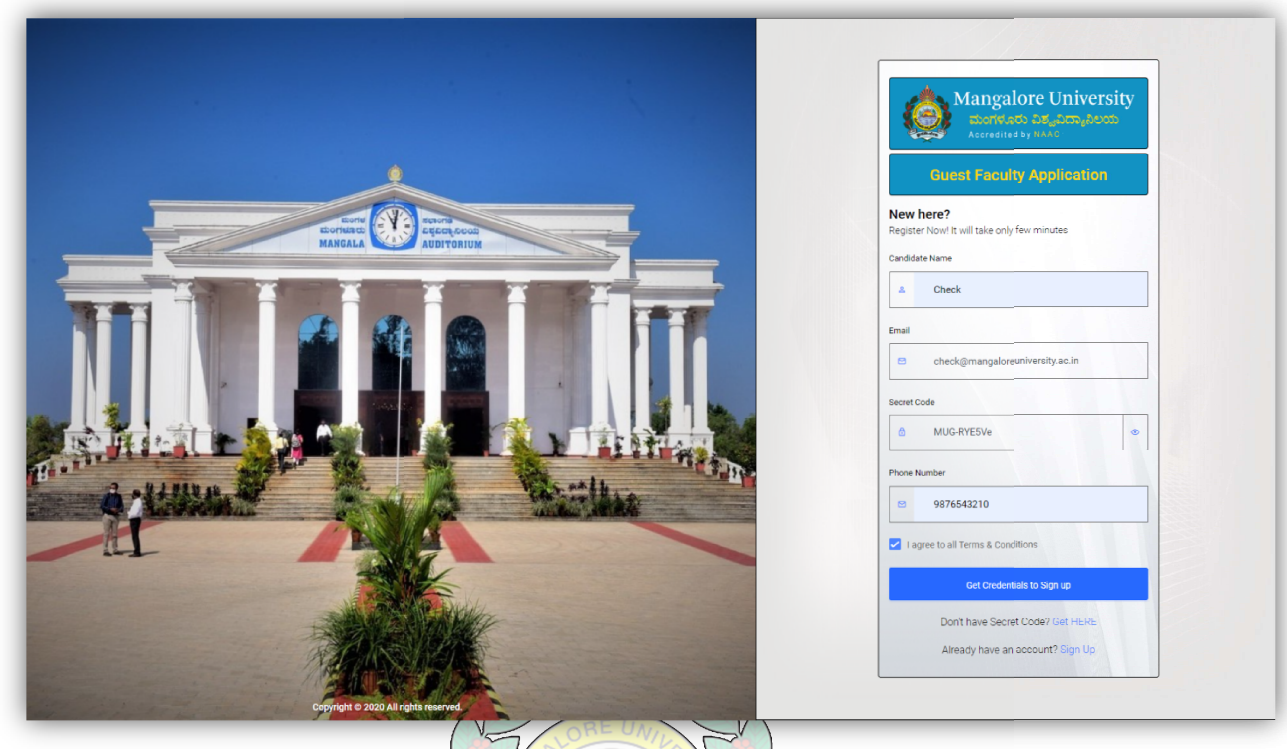

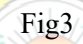

• Candidate must enter candidate name, email address, secret code, and contact number and click on Sign up button to generate credentials

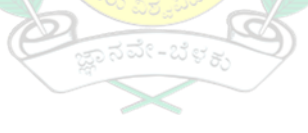

#### 3.1 Success Message

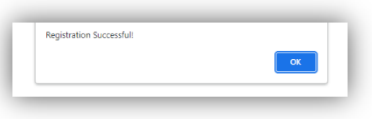

 $Fig 3.1 \\ \label{eq:Fig3.1}$  Success message will be displayed after candidate registration

### 3.2 Success Message

٠

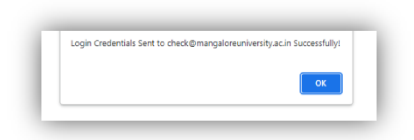

Fig3.2

• Username and Password sent through mail

### 3.2.1 Mail Page View

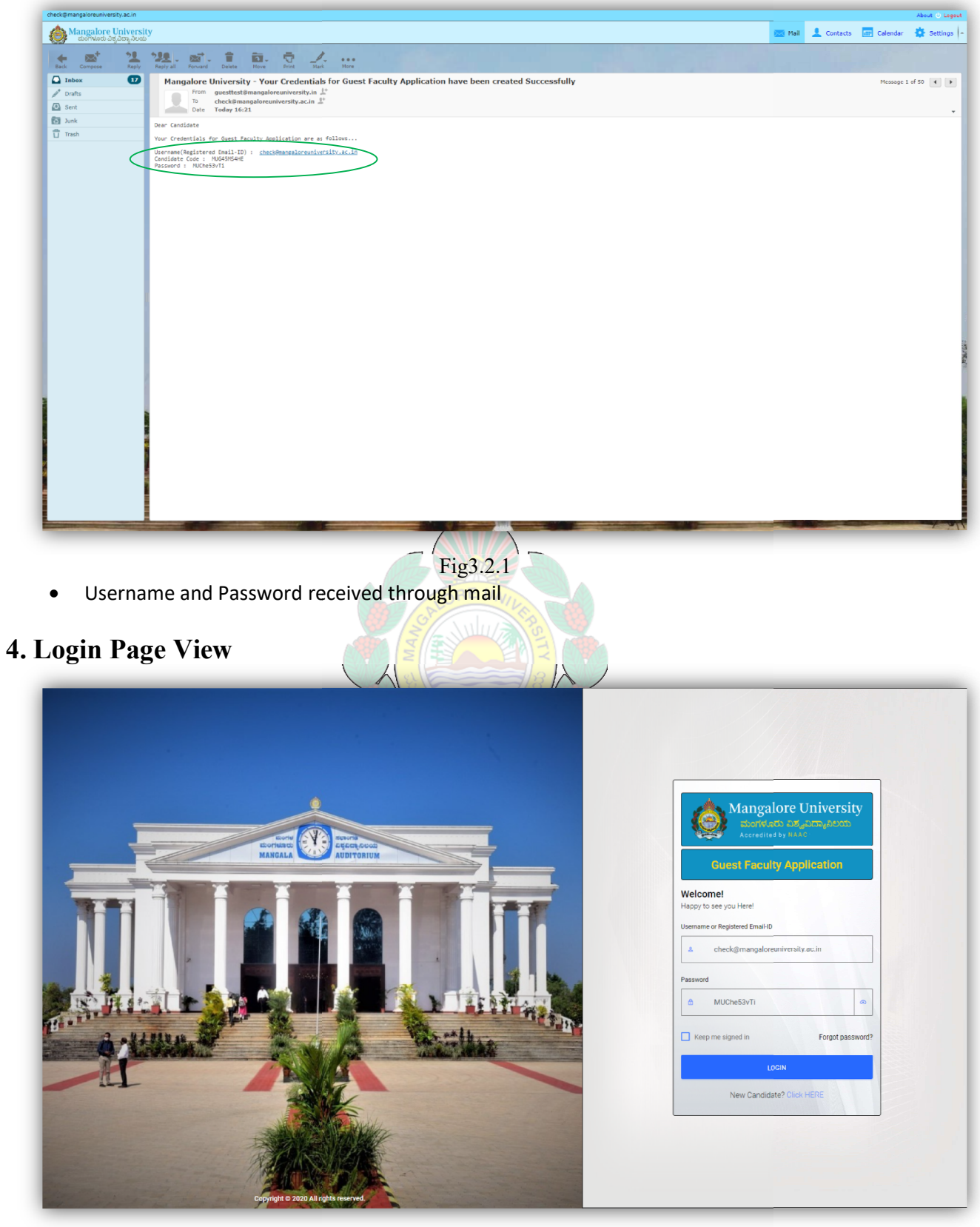

Fig4

• Login into the portal using username(registered mail id) and password received through mail

### 5. Home Page View

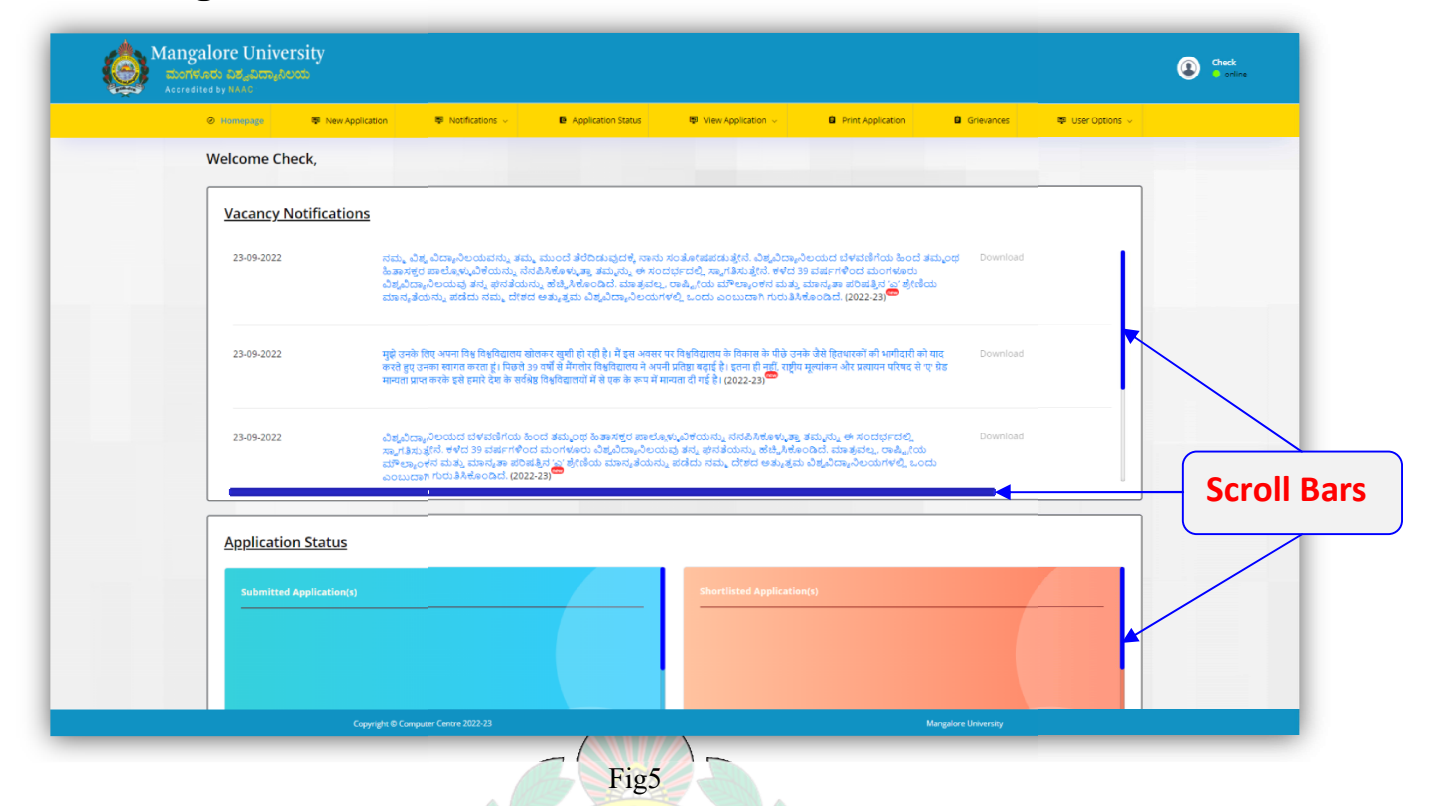

- Candidate Dashboard
- Scroll bars will be displayed depending on the resolution of the screen.

### 6. Application Page View

| e Homepage 🛶 New A                             | pplication 🗣 Notifications 🗸  | Application Status     View Application | Print Application     Grieva | nces 🖳 User Options 🗸 |
|------------------------------------------------|-------------------------------|-----------------------------------------|------------------------------|-----------------------|
| Guest Eaculty Appli<br>New Ap<br>Basic Details | oplication                    |                                         |                              | Home / Application    |
| 1) Applying for*                               | 2022-23                       | Derrect                                 | 16                           |                       |
| College*                                       | University College, Mangalore | Faculty*                                | Science                      |                       |
| Department*                                    | Department of Chemistry       | Specialization                          |                              |                       |
|                                                |                               |                                         |                              | 300                   |
|                                                |                               | 2b) Last Name                           | Last Name                    |                       |
| 2a) First Name*                                | CHECK                         |                                         |                              |                       |

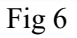

• Candidate should select vacancy criteria

### 6.1 Application Page View II

| 25) Eist Namet                                                                                                    |                 |
|----------------------------------------------------------------------------------------------------|-----------------|
| zaj riist name cricck 20 Last Name Last name                                                                                                    |                 |
| 3) Full Address* Manpalone University 4a) Phone Number* 982/0543210<br>konste                                                                                                    |                 |
| 574199 4b) Email* check@mangaloreum                                                                                                    | versity.ac.in   |
| 264 5) Date of Birth* 31-01-1999 D 6) Sender* Mole                                                                                                    | ~               |
| 7) Reservation* Non Hydropad-Karnataka v 8) Category* GM                                                                                                    |                 |
| 9) Physically Disabled*         No         10) Nationality*         Indian                                                                                                    |                 |
| <ol> <li>For Category, Enclose Certificate issued by the Competent Authority. Application without valid certificate will be considered uner General Merit C<br/>2. Once Submitted, it can't be undone until the final submission of Application.</li> <li>Candidates can't be able to apply to other application without submitting this Application.</li> </ol> | Tategory        |
| • 🖥 I hereby declare that, I will agree to all the above mentioned terms and conditions. I shall be responsible for furnishing any wrong information/document.                                                                                                    |                 |
| Home                                                                                                    | Save & Continue |

• Candidate must enter their basic details and click 'Save & Continue'

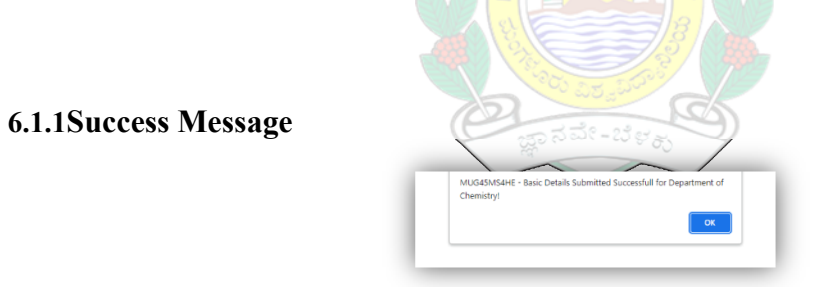

Fig 6.1.1

• Success message will be displayed after submitting the basic details

- Mangalore University Check 👳 New Ap Notifications Application Status 👳 View Application 🖂 Print Application Grievances 👳 User Options 🗟 Home / Application **Guest Faculty Application** Education/Qualification Details Application Number: MUG45MS4HE\_2022-23\_256 1) Applied for\* Academic Year 2022-23 Degree UG College University College, Mangalore Faculty Department of Chemistry Department Specialization ng/gif files are allowed with Max. Size limit is 200Kb)\* Upload Photo and Sign Choose File 3.jpg Choose File 2.png Fig 6.2 6.3 Application Page View IV New Application
   Notifications 🖨 Grievances 🛛 🖶 User Options 🗸 Status 👳 View Application Print Application ⊘ но e 11. Qualification Details (Starting from the Highest Qualification) Division/ Class/ Grade Name of the University / Board Aggregate %<sup>\*</sup> (All Semesters) Documents<sup>\*</sup> Size Limit: Max:1Mb Year of Passing\* Degree Name Subject/s Degree Total Marks 600 Obtained Marks PhD Choose File 4.pr 487 Aggregate % 81.17% 12. Whether UGC JRF / NET /(SET/SLET/KSET) Qualified (Starting from Latest Examinations) Documents<sup>\*</sup> Size Limit: Max:1Mb Year of Passing Exam Exam Name Examining Body / University Remarks
- 6.2 Application Page View III (Filling Qualification Details)

Fig 6.3

## 6.3.1 Application Page View

| Other     PHD     Name Of The University Boo     2015     Obtained Marks                                                            |
|----------------------------------------------------------------------------------------------------|
| Aggregate % 48,00% View View View View View View View View                                                                          |
| Total Marks                                                                                                    |
| Tool                                                                                                    |
| Select v Name Of The Qualifi Name Of The University/Boar Select Year v Obtained Marks Obtained Marks Obtained AGGB Choose File No f |
| Aggregate % Aggregate % Aggregate %                                                                                                 |
| Copyright © Computer Centry 2022-23 Mangalore University                                                                            |

• Scroll bars will be displayed depending on the resolution of the screen

| Exam*                                                                                                    |                                                                                                    | Exam Name*                                                                                                    | Examining Body / Univers                                                                                                    | sity <sup>*</sup> Year of Passin | g* Ren                                        | narks               | Documents*<br>Size Limit: Max:1Mb                                                                                                    | Add Row      |
|----------------------------------------------------------------------------------------------------|----------------------------------------------------------------------------------------------------|----------------------------------------------------------------------------------------------------|----------------------------------------------------------------------------------------------------|----------------------------------|-----------------------------------------------|---------------------|----------------------------------------------------------------------------------------------------|--------------|
| JRF                                                                                                    | ~ JF                                                                                                    | RF                                                                                                    | University                                                                                                    | 2015                             | ~                                             |                     | Choose File 5.jpj                                                                                                    | ×            |
|                                                                                                    |                                                                                                    |                                                                                                    |                                                                                                    |                                  |                                               |                     |                                                                                                    |              |
| 13. Teaching/Pos                                                                                                    | Doctoral Ex                                                                                                    | perience (Only Regula                                                                                                    | ar Fulltime Teaching Ex                                                                                                    | xperience should be              | furnished)                                    |                     |                                                                                                    |              |
| Post-Doctoral (No. Of                                                                                                    | Years):                                                                                                    | 0                                                                                                    |                                                                                                    | PG (No. Of Year                  | 5):                                           |                     | 0.11                                                                                                    |              |
| UG (No. Of Years):                                                                                                    |                                                                                                    | 0                                                                                                    |                                                                                                    | Total Years:                     |                                               |                     | 0.11                                                                                                    |              |
| Designation*                                                                                                    | egree Level*                                                                                                    | Name of the Institution                                                                                                    | • Total Years*                                                                                                    | From*                            | то*                                           | Remarks             | Documents <sup>*</sup><br>Size Limit: Max:1Mb                                                                                                    | Add Row      |
| Teacher                                                                                                    | PG Y                                                                                                    | University                                                                                                    | 0<br>Year/s<br>&                                                                                                    | 01-09-2021                       | 31-08-2022                                    |                     | Choose File 6.jpg                                                                                                    | ×            |
| Note: Only Regular                                                                                                    | ulltime teachir                                                                                                    | ng experience should be t                                                                                                    | furnished. Enclose Certifica                                                                                                    | ate of Evidence issued b         | by the competent at                           | uthority in supp    | port of your claim.                                                                                                    | I            |
|                                                                                                    |                                                                                                    |                                                                                                    |                                                                                                    |                                  |                                               |                     |                                                                                                    |              |
| 14 Publications /                                                                                                    | UGC-Record                                                                                                    | ized lournals / Page                                                                                                    | Peviewed                                                                                                    |                                  |                                               |                     |                                                                                                    |              |
| 14. Publications/                                                                                                    | UGC-Recogn                                                                                                    | lized Journals / Peer - I                                                                                                    | Fig                                                                                                    | 6.4                              |                                               |                     | Mangalore Universi                                                                                                    | Y.           |
| on Page V                                                                                                    | UGC-Recogn<br>pyrght © Compute<br>iew V                                                                                                    | Authorities):                                                                                                    | Fig                                                                                                    | 6.4                              |                                               |                     | Mangalore Universi                                                                                                    | y            |
| 14. Publications /<br>n Page V<br>16. Awards (Govt                                                                                                    | UGC-Recogn<br>yyght © Compute<br>iew V<br>Recognized<br>add / Society*                                                                                                    | Attribute of the second second | Reviewed                                                                                                    | 6.4<br>Place                     | R                                             | emarks              | Documents<br>Size Limit: Max:1Mb                                                                                                    | Y<br>Add Row |
| 14. Publications /<br>n Page V<br>16. Awards (Govt<br>Name of the E<br>University                                                                                                    | UGC-Recogn<br>iew V<br>Recognized<br>bdy / Society*                                                                                                    | Authorities):          Name of the         Fellowship                                                                                                    | Reviewed<br>Fig<br>he Awards / Fellowship*                                                                                                    | 6.4                              | R                                             | emarks              | Cincer File Not                                                                                                    | y<br>Add Kow |
| 14. Publications /<br>on Page V<br>16. Awards (Govt<br>Name of the I<br>University<br>17. Other Relaver<br>Please give details of                                                                                                    | UGC-Recogn<br>pyrght © Compare<br>iew V<br>Recognized<br>ody / Society*                                                                                                    | Inter Centry 2022-23                                                                                                    | he Awards / Fellowship*                                                                                                    | 6.4<br>Place                     | R                                             | emarks              | Documents<br>Size Limit: Mac1Mb                                                                                                    | Y Add Row    |
| 14. Publications /<br>on Page V<br>16. Awards (Govt<br>16. Awards (Govt<br>University<br>17. Other Relavel<br>Please give details of<br>Sl.no                                                                                                    | UGC-Recogn<br>yyght © Comparison<br>iew V<br>Recognized<br>ody / Society*<br>t Information<br>other Creden<br>Detail                                                                             | Inter Centry 2022-23                                                                                                    | Reviewed                                                                                                    | 6.4<br>Piace<br>India            | R<br><br>R<br>R<br>R<br>R<br>R<br>R<br>R<br>R | emarks<br>Siz       | Decoments<br>Elemits: Max:10b                                                                                                    | Y Add Roy    |
| 14. Publications /<br>on Page V<br>16. Awards (Govt<br>16. Awards (Govt<br>University<br>17. Other Relaved<br>Please give details of<br>1. For Category, Enc<br>2. Onne Submitted,<br>3. Candidates can't                                                                                                    | UGC-Recogn<br>ynght & Compare<br>iew V<br>Recognized<br>bdy / Society*<br>t Information<br>i other Creden<br>Detail<br>cost Certificate<br>cost Certificate<br>cost Certificate                  | Inter Centry 2022-23                                                                                                    | Reviewed Fig Fig Fig to Fig to | 6.4 Piace                        | R<br>r<br>Remarks<br>te will be considere     | emarks              | Decuments     Endit: Marchibe  Decuments  Decuments  Decument | Y Add Row    |
| 14. Publications /<br>on Page V<br>16. Awards (Govt<br>16. Awards (Govt | UGC-Recogn<br>pyrght & Compare<br>iew V<br>Recognized<br>ady / Society"<br>t Informatio<br>other Creden<br>Detail<br>cose Certificate<br>c ant be unde<br>e able to apply<br>at. I will agree to | I Authorities):  Authorities):  Fellowship  Fellowship  I Significant Contribu  Istumer of ti  I fellowship  I fellowship  I fe  | Reviewed  Fig  Fig  Fig  tors, Awards Received etc  where relavent;*  t Authority. Application with hout completely submitting ms and conditions. I shall be re                                                                                                    | 6.4 Place                        | Remarks                                       | emarks improvement. | Documents<br>Size Limit: Max:TMb                                                                                                    | Y Add Row    |

6.4 Application Page View V

Fig6.5

#### 6.5.1 Success Message

| OK |
|----|
|    |
|    |
|    |

• Success message will be displayed after submitting education details

## 7. Home Page View After Submitting first Application

| Welcome Check,         23-09-2022       ritin, 28, 200%-00000500, 350, 2000, 2000, 250, 2000, 250, 2000, 2000, 250, 2000, 2000, 250, 2000, 2000, 2000, 250, 2000, 2000, 20 | S Homepage & Apply | with Saved data 🖗 Apply with New data 🖗 Notifications 🗸 🖨 Application Status 🕸 View Application 🗸 🖬 Print Application 🗴 🛱 Grievances 🛱 User Options 🗸                                                                                                    |
|----------------------------------------------------------------------------------------------------|--------------------|----------------------------------------------------------------------------------------------------|
| Vacancy Notifications         23-09-2022       राज्य,                                                                                                    | Welcome Check,     |                                                                                                    |
| 23-09-2022       तस्त, औई, औरस, अध्र अध्र स्वा, स्वा, सांज कर स्व, संतर स्व, संतर स्व, संतर स्व, अध्र अख्र अध्र अख्र अध्र अख्र अध्य अध्य अध्य अध्य अध्य अध्य अध्य अध्य                                                                                                    | Vacancy Notif      | ications                                                                                                    |
| 23-09-2022 मुझे उनके लिए अपना बिष्ठ विश्वविद्यालय खोलकर खुणी हो रही है। मैं इस असर पर विश्वविद्यालय के किसस के पीछे उनके सेने दिलपरकों की Download भागीयति को याद करते हुए उनका स्वागक करता हूं। जिनने 39 माँ में मैं में स्व असर पर विश्वविद्यालय के किस के पीछे उनके सेने दिलपरकों की Download भागीयति को याद करते हुए उनका स्वागक करता हूं। जिनने 39 माँ में मैं मेरल विश्वविद्यालय के पीछे उनके सेने दिलपरकों की Download भागीयति को याद करते हुए उनका स्वागक करता हूं। जिनने 39 माँ में मैं मेरल विश्वविद्यालय ने अपनी प्रविद्या क्या है। हमना ही नहीं, राष्ट्रीय मूल्यांकन और प्रत्यपन परिषद से ए छेठ मान्यता प्राप्त करके इसे हमारे देख के स्वविद्यालय में से एक के रूप में मान्यता दी गई है। (2022-<br>23)                                                                                                    | 23-09-2022         | ಗಷ್ಟು ವಿಶ್ವ ವಿದ್ಯಾನಿಲಯವನ್ನು ತಮ್ಮ ಮುಂದೆ ತೆರೆದಿಡುವುದಕ್ಕೆ ನಾನು ಸಂತೋಷಪಡುತ್ತೇನೆ. ವಿಶ್ವವಿದ್ಯಾನಿಲಯದ ಬೆಳವಣಿಗೆಯ Download<br>ಹಿಂದೆ ತಮ್ಮಂಥ ಹಿತಾಸಕ್ಷರ ಪಾಲ್ಲೊಳ್ಳುವಿಕೆಯನ್ನು ನೆನಪಿಸಿಕೊಳ್ಳುತ್ತಾ ತಮ್ಮನ್ನು ಈ ಸಂದರ್ಭದಲ್ಲಿ ಸ್ವಾಗತಿಸುತ್ತೇನೆ. ತಳೆದ 39<br>ವರ್ಷಗಳಿಂದ ಮಂಗಳೂರು ವಿಶ್ವವಿದ್ಯಾನಿಲಯವು ತನ್ನ ಫೆನತೆಯನ್ನು ಹೆಚ್ಚಿಸಿಕೊಂಡಿದೆ. ಮಾತ್ರವಲ್ಲ. ರಾಷ್ಟ್ರೀಯ ಮೌಲ್ಯಾಂಕನ<br>ಮತ್ತು ಮಾನ್ಯತಾ ಪರಿಷತ್ತಿನ ಎ ಶ್ರೇಣಿಯ ಮೃಸ್ಪತೆಯನ್ನು ಪಡೆದು ನಮ್ಮ ದೇಶದ ಅತ್ಯುತ್ತಮ ವಿಶ್ವವಿದ್ಯಾನಿಲಯಗಳಲ್ಲಿ ಒಂದು<br>ಎಂಬುದಾಗಿ ಗುರುತಿಸಿಕೊಂಡಿದೆ. (2022-23) |
| Application Status                                                                                                    | 23-09-2022         | मुझे उनके लिए अपना थिष्ठ विश्वविद्यालय खोलकर बुखी हो रही है। में इस असर पर विश्वविद्यालय के किमा के पीछे उनके जैसे दिराधारकों की Download<br>भागीयारी को याद करते हुए उनका स्वागत करता हूं। पिछते 39 वर्षों से मैगतेर विश्वविद्यालय ने अपनी प्रतिष्ठा बहाई है। इतना ही नहीं, राष्ट्रीय<br>मुत्यांकून और प्रत्यापन परिषद से पर प्रेठ मान्यता प्राप्त करके इसे हमारे देश के स्वीनेष्ठ विश्वविद्यालयों में से एक के रूप में मान्यता दी गई है। (2022-<br>23)                             |
| Application Status                                                                                                    |                    | · · · ·                                                                                                    |
|                                                                                                    | Application St     | atus                                                                                                    |
|                                                                                                    | Submitted Appli    | Shortlisted Application(s)                                                                                                    |

Fig7

• Candidate dashboard page with application status

8. View Application Page

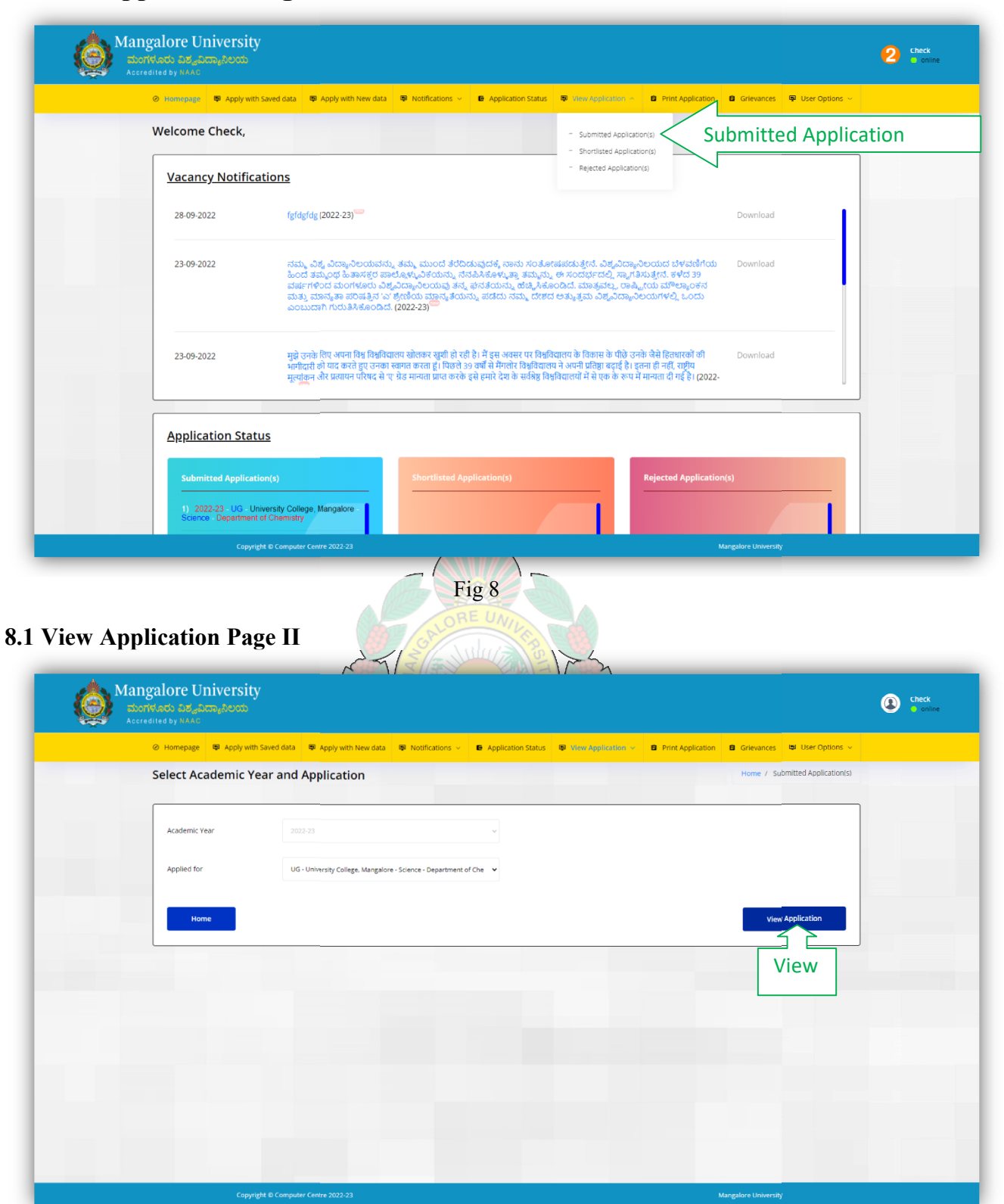

Fig 8.1

• Viewing and downloading submitted applications

### 8.1.1 Application View Page

| Homepage P Apply with Saved da | a 🗣 Apply with New data 🗣 Notifica     | ations ~ 🕒 Appli  | cation Status 🗣 \ | iew Application 👻                       | Print Application | on 🖻 Grievances | Back Home |
|--------------------------------|----------------------------------------|-------------------|-------------------|-----------------------------------------|-------------------|-----------------|-----------|
| Suest Faculty Applicatio       | n (Submitted Application)              | )                 |                   |                                         |                   |                 | Back Home |
|                                |                                        |                   | á.                |                                         |                   |                 |           |
|                                | MANGA                                  | LORE 🐔            | 🛐 υΝΙ             | VERSITY                                 |                   |                 |           |
|                                | Mangalag                               | gangothri - 57419 | 9, D.K. District, | Karnataka                               |                   |                 |           |
|                                | APPLICAT                               | ION FOR GUE       | ST FACULTY        | - 2022-23                               |                   |                 |           |
| Application Number: MUG45MS    | 4HE_2022-23_256                        |                   |                   |                                         |                   |                 |           |
|                                |                                        |                   |                   |                                         |                   |                 | 2         |
| Academic Year :                | 2022-23                                |                   | Degree :          | UG                                      |                   |                 |           |
| College :                      | University College, Mangalore          |                   | Faculty :         | Sci                                     | ence              |                 |           |
| Department :                   | Department of Chemistry                |                   | Specialization:   | No                                      | ne                |                 |           |
|                                |                                        |                   |                   |                                         |                   |                 |           |
| 2. Name of the Applicant :     | СНЕСК                                  |                   |                   |                                         |                   |                 |           |
| 3. Full Address :              | Mangalore University konaje 57         | 4199              |                   |                                         |                   |                 |           |
| 44 Mobile Number               | 9876543210                             |                   |                   |                                         |                   |                 |           |
|                                |                                        |                   |                   |                                         |                   |                 |           |
| 4B. Email ID :                 | check@mangaloreuniversity.ac.in        |                   |                   |                                         |                   |                 |           |
| 5. Date of Birth :             | 31-01-1999                             |                   |                   |                                         |                   |                 |           |
| 6. Gender :                    | Male                                   |                   |                   |                                         |                   |                 |           |
| 7. Reservation :               | Non Hyderabad-Karnataka                |                   |                   |                                         |                   |                 |           |
| 0. 61100                       | <b>C</b> 11                            |                   |                   |                                         |                   |                 |           |
| o. Category:                   | GM                                     |                   |                   |                                         |                   |                 |           |
| 9. Physically Handicapped :    | Yes No                                 |                   |                   |                                         |                   |                 |           |
| 10. Nationality :              | Indian                                 |                   |                   |                                         |                   |                 |           |
|                                |                                        |                   |                   |                                         |                   |                 |           |
| 11. Academic Qualifications (S | tarting from the Highest Qualification | on) :             |                   |                                         |                   |                 |           |
| Degree                         | Name of the University / Board         | Year of Passing   | Aggregate %       | Division/<br>Class/<br>Grade            | Su                | bject(s)        | Documents |
| PhD                            | Mangalore university                   | 2014              | 81.17%            |                                         | No M              | Mentioned       | Download  |
|                                |                                        |                   |                   |                                         |                   |                 | View      |
| 12. Whether UGC NET/SLET/KSE   | Qualified (Starting from Latest Exa    | minations) :      |                   |                                         |                   |                 |           |
|                                |                                        |                   |                   | 100000000000000000000000000000000000000 |                   |                 | mente     |
| Exam Name                      | Examining Body                         | Year of           | Passing           | Remarks                                 |                   | Doct            | aments    |

| State of Marxie       0       Test Harris       0.1         Derigention       Degree Level       institution Name       Test Harris       Decimental       Decimental       Decimental       Decimental       Decimental       Decimental       Decimental       Decimental       Decimental       Decimental       Decimental       Decimental       Decimental       Decimental       Note         Harris       1       Decimental       Material       Material       Material       Decimental       Decimental         Factor       1       Generation       Additional       Material       Material       Decimental       Decimental         Factor       1       Generation       Additional       Material       Decimental       Decimental         Factor       1       0       0       0       No Benaritis       Decimental       Note         Factor       1       0       No Benaritis       Decimental       Note       Note       Note         Factor       1       0       No Benaritis       Decimental       Note       Note       Note         Factor       Amateria       Amateria       Amateria       Decimental       Note       Note         Factor       Indita       <                                                                                                    | Post-Doctoral (No                                                                                                    | o. Of Years):                                                                    | c                                                | 0                                                                |                                                           | PG (No. Of Ye             | ars):                          |                                          | 0.11                                                                                                    |  |
|----------------------------------------------------------------------------------------------------|----------------------------------------------------------------------------------------------------|----------------------------------------------------------------------------------|--------------------------------------------------|------------------------------------------------------------------|-----------------------------------------------------------|---------------------------|--------------------------------|------------------------------------------|----------------------------------------------------------------------------------------------------|--|
| Designation         Degree Level         Initiation have         Tata Years         Train         To         Initiation         Decimitation           Tatabar         PG         University         0.11         01:09:2021         31:60:2021         No Results         Decimitation         Year           14. Publications / VGC-Receipting Journals / Peer - Reviewed :         *         Results         2         -         -         -         -         -         -         -         Year         -         -         -         -         -         -         -         -         -         -         -         -         -         -         -         -         -         -         -         -         -         -         -         -         -         -         -         -         -         -         -         -         -         -         -         -         -         -         -         -         -         -         -         -         -         -         -         -         -         -         -         -         -         -         -         -         -         -         -         -         -         -         -         -         -                                                                                                    | UG (No. Of Years)                                                                                                    | :                                                                                | c                                                | 1                                                                |                                                           | Total Years:              |                                |                                          | 0.11                                                                                                    |  |
| Tasher     PG     University     0.11     01-09-021     34.69-022     Notemarks     Dependent MURICABLER (, ) paying<br>Version       14. Publications / VGC-Receptized journals / Peer - Reviewed :                                                                                                    | Designation                                                                                                    | n Degree L                                                                       | evel In                                          | stitution Name                                                   | Total Years                                               | From                      | То                             | Remarks                                  | Documents                                                                                                 |  |
| 14. Publications / UGC-Receptized journals / Per - Reviewed :           Presence                                                                                                    | Teacher                                                                                                    | PG                                                                               |                                                  | University                                                       | 0.11                                                      | 01-09-2021                | 31-08-2022                     | No Remarks                               | Experience_MUG45MS4HE_1_Exp0.jpg<br>View                                                                  |  |
| Publications         Publications         Anarona International         Anarona International         National         International         National         International         National         International         National         International         National         International         National         International         National         International         International         International         International         International         International         International         International         International         International         Remarks         Decuments         None           Seminary Conferences/Workshops/Jympoila/Training Programmes/Papers Presented):           Seminary Conferences/Workshops/Jympoila/Training Programmes/Papers Presented):           Seminary Conferences/Workshops/Jympoila/Training Programmes/Papers Presented):           Seminary Conferences/Workshops/Jympoila/Training Programmes/Papers Presented):           Seminary Conferences/Workshops/Jympoila/Training Programmes/Papers Presented):           Notice           Seminary Conferences/Workshops/Jympoila/Training Programmes/Papers Presented):           Notice           Notice           Seminary ModeSide(Gov/L) Anarona Presented):           Notice           Remarks <td co<="" th=""><th>14. Publication:<br/>Patents:<br/>Filed:</th><th>s / UGC-Recognized</th><th>l Journals / Pee</th><th>er - Reviewed :</th><th></th><th></th><th>Granted:</th><th>2</th><th></th></td>                                                                                                    | <th>14. Publication:<br/>Patents:<br/>Filed:</th> <th>s / UGC-Recognized</th> <th>l Journals / Pee</th> <th>er - Reviewed :</th> <th></th> <th></th> <th>Granted:</th> <th>2</th> <th></th> | 14. Publication:<br>Patents:<br>Filed:                                           | s / UGC-Recognized                               | l Journals / Pee                                                 | er - Reviewed :                                           |                           |                                | Granted:                                 | 2                                                                                                    |  |
| Name         National         International         National         International         Name           Refered journals         2         0         0         0         No hemains         Pedicators, MUGSMSSHE_T, T. P. Miching Verw           15. Seminarr/Conferences/Workshops/Symposia/Training Programmes(Papers Presented) :                                                                                                    | Public                                                                                                    | ations                                                                           | Pu                                               | blished                                                          | Acepte                                                    | d / In Press              |                                | Remarks                                  | Documents                                                                                                 |  |
| Refered puralis     2     0     0     No Remarks     Manual Control of Control of Contro of Control of Control of Control of Control of Control of                                                  |                                                                                                    |                                                                                  | National                                         | International                                                    | National                                                  | International             |                                |                                          | Publications MUG45MS4HF 1 Public@im                                                                       |  |
| 15. Seminars/Conferences/Workshops/Symposia/Training Programmes/Papers Presented ):           Image: Image: | Reffered                                                                                                    | I Journals                                                                       | 2                                                | 0                                                                | 0                                                         | 0                         |                                | No Remarks                               | View                                                                                                    |  |
| Name of the Body / Society         Name of the Awards / Fellowship         Place         Remarks         Documents           Pellowship         University         India         No Remarks         Awards_MUGGSMS4HE_1_Award0.pm<br>View           17. Other Relavent Information :                                                                                                    | Pres<br>16. Awards (Gor                                                                                                    | ented Papers/Posters                                                             | horities) :                                      | 1                                                                | 0                                                         |                           | No Remarks                     |                                          | Seminars_MUG45M54HE_t_Seminar0.jpg<br>View                                                                |  |
| Pellowship     University     India     No Remarks     Awards_MUG45MSHE_1_AwardSpr<br>New       17. Other Relavent Information :         SI.No     Details(Mention Year, Value etc., where relavent)     Remarks     Documents         No Data   DECLARATION       I hereby declare that all information given in this application are true, complete and correct to the best of my knowledge and belief. I understand that, in the event of any information being found failse, incomplete or incorrect, my candidature is liable to be cancelled / my appointment is liable to be terminated. I hereby are to and abide by the rules and regulations of the University. Place: Mangalagangothri Date: 28-09-2022                                                                                                    | Name of the                                                                                                    | Body / Society                                                                   | Name o                                           | f the Awards / Fellows                                           | ship                                                      | Place                     |                                | temarks                                  | Documents                                                                                                 |  |
| SLNo       Details(Mention Year, Value etc., where relavent)       Remarks       Documents         No Data       No Data         DECLARATION         I hereby declare that all information given in this application are true, complete and correct to the best of my knowledge and belief. I understand that, in the event of any information being found false, incomplete on incorrect, my candidature is liable to be cancelled / my appointment is liable to be terminated. I hereby agree to and abide by the rules and regulations of the University.         Place:       Mangalagangothri Date: 28-09-2022                                                                                                    | Fello                                                                                                    | wship                                                                            |                                                  | University                                                       |                                                           | India                     | N                              | Remarks                                  | Awards_MUG45MS4HE_1_Award0.png<br>View                                                                    |  |
| DECLARATION I hereby declare that all information given in this application are true, complete and correct to the best of my knowledge and belief, I understand that. In the event of any information being found false, incomplete or incorrect, my candidature is liable to be cancelled / my appointment is liable to be terminated. I hereby agree to and abide by the rules and regulations of the University. Place: Mangalagangothri Date: 28-09-2022 Signature of the Candidate                                                                                                    | 17. Other Relav                                                                                                    | ent Information :<br>Details(Mentio                                              | n Year, Value et                                 | c., where relavent)                                              |                                                           | Remarks<br>No Data        |                                |                                          | Documents                                                                                                 |  |
|                                                                                                    | I hereb<br>the event of a<br>hereby agree t<br>Place: <u>Mangalag</u><br>Date.: <u>28-09-202</u>                                                                                            | y declare that all<br>ny information be<br>to and abide by th<br>gangothri<br>12 | information g<br>ing found fal:<br>e rules and r | tiven in this applic<br>re, incomplete or<br>egulations of the l | DECL<br>ation are true.<br>incorrect, my c<br>University. | ARATION<br>complete and c | orrect to the<br>ble to be can | best of my knowled<br>elled / my appoint | Ige and belief. I understand that, in<br>ment is liable to be terminated. I<br>Signature of the Candidate |  |
|                                                                                                    |                                                                                                    |                                                                                  |                                                  |                                                                  |                                                           |                           |                                |                                          |                                                                                                    |  |

- Fig  $8.1.1\,$  Candidate can view their submitted application and they can download the application and • uploaded documents

# 9. Change Password Page

|                  |                                                                                                    | Gnevances |                          |
|------------------|----------------------------------------------------------------------------------------------------|-----------|--------------------------|
| Welcome Check,   |                                                                                                    |           | - Change Password Change |
| Vacancy Notific  | ations                                                                                                    |           |                          |
| 23-09-2022       | ನಮ್ಮ ವಿಶ್ವ ವಿದ್ಯಾನಿಲಯವನ್ನು ತಮ್ಮ ಮುಂದೆ ತೆರೆದಿಡುವುದಕ್ಕೆ ನಾನು ಸಂತೋಷಪಡುತ್ತೇನೆ. ವಿಶ್ವವಿದ್ಯಾನಿಲಯದ ಬೆಳವಣಿಗೆಯ<br>ಹಿಂದೆ ತಮ್ಮಂಥ ಹಿತಾಸಕ್ಷರ ಪಾಲ್ಗೊಳ್ಳುವಿಕೆಯನ್ನು ನೆನಪಿಸಿಕೊಳ್ಳುತ್ತಾ ತಮ್ಮನ್ನು ಈ ಸಂದರ್ಭದಲ್ಲಿ ಸ್ನಾಗತಿಸುತ್ತೇನೆ. ತಳಿದ 39<br>ವರ್ಷಗಳಿಂದ ಮಂಗಳೂರು ವಿಶ್ವವಿದ್ಯಾನಿಲಯವು ತನ್ನ ಫೆನತೆಯನ್ನು ಹೆಚ್ಚಿಸಿಕೊಂಡಿದೆ. ಮಾತ್ರವಲ್ಲ. ರಾಷ್ಟ್ರೀಯ ಮೌಲ್ಯಾಂಕನ<br>ಮತ್ತು ಮಾನ್ಯತಾ ಪರಿಷತ್ರಿನ 'ಎ' ಶ್ರೇಣಿಯ ಪುಣ್ಯತೆಯನ್ನು ಪಡೆದು ನಮ್ಮ ದೇಶದ ಅತ್ಯುತ್ತಮ ವಿಶ್ವವಿದ್ಯಾನಿಲಯಗಳಲ್ಲಿ ಒಂದು<br>ಎಂಬುದಾಗಿ ಗುರುತಿಸಿಕೊಂಡಿದೆ. (2022-23) | Download  |                          |
| 23-09-2022       | मुझे उनके लिए अपना विश्व विश्वविद्यालय जोतकर खुली हो रही है। मैं इस अत्यर पर विश्वविद्यालय के ठिकास के पीछे उनके जैसे हित्रधारकों की<br>भगीवारों को यात करते हुए उनका खागत करता हूं। पिछले 39 वर्षों में मेगलेर विश्वविद्यालय ने आपने प्रतिष्ठा बहाई है। इतना ही नहीं, नाईंग<br>मुन्तांतून और प्रत्यापन परिषद से 17 प्रेंड मान्यता प्राप्त करके इसे हमारे देश के छाउँब्रेड विश्वविद्यालय में से एक के रूप में मान्यता दी गई है। (2022-<br>23)                                | Download  |                          |
|                  |                                                                                                    |           |                          |
| Application Star | tus                                                                                                    |           |                          |
|                  |                                                                                                    |           |                          |

- Fig 9
- Candidate can change the password by clicking user option

### 9.1 Change Password Page II

| Homepage P Apply with Saved data                         | Apply with New data | Notifications ~ | Application Status          | 🗣 View Application 🖂 | Print Application | 🛢 Grievances 🖳 User Options 🛩 |  |
|----------------------------------------------------------|---------------------|-----------------|-----------------------------|----------------------|-------------------|-------------------------------|--|
| Change Password                                          |                     |                 |                             |                      |                   | Home / Change Password        |  |
| Candidate Code                                           | MUG45MS4HE          |                 |                             |                      |                   |                               |  |
| Change Candidate Name*                                   | Check               |                 |                             |                      |                   |                               |  |
| Old Password*                                            | â MUChe53vTi        |                 | ۲                           |                      |                   |                               |  |
| New Password*                                            | â Admin@123         |                 | ۲                           |                      |                   |                               |  |
| Password must contain the follow<br>✓ A lowercase letter | ving:               |                 |                             |                      |                   |                               |  |
| ✓ A capital (UPPERCASE) letter                           |                     |                 |                             |                      |                   |                               |  |
| √ A number                                               |                     |                 |                             |                      |                   |                               |  |
| ✓ Minimum 8 characters                                   |                     |                 |                             |                      |                   |                               |  |
| Confirm Password*                                        | Confirm Passwore    | F               | Itease fill out this field. |                      |                   |                               |  |
| Home                                                     |                     |                 |                             |                      |                   | Change Password               |  |

Fig 9.1

• Candidate can change password by entering all required fields and matching criteria

### 9.1.1 Change Password Page III

| Homepage P Apply with Saved data          | 🛡 Apply with New data 🔍 N         | otifications 👻 🕒 Application Stati | us 🔍 View Application 🗸 | Print Application | 🛢 Grievances 📮 User Options 👻 |
|-------------------------------------------|-----------------------------------|------------------------------------|-------------------------|-------------------|-------------------------------|
| Change Password                           |                                   |                                    |                         |                   | Home / Charige Password       |
| Candidate Code                            | MUG45MS4HE                        |                                    |                         |                   |                               |
| Change Candidate Name*                    | Check                             |                                    |                         |                   |                               |
| Old Password*                             | MUChe53vTi                        | ۲                                  |                         |                   |                               |
| New Password®                             | â Admin@123                       | ۲                                  |                         |                   |                               |
| Confirm Password*                         | â Admin@123                       | ۲                                  |                         |                   |                               |
|                                           |                                   |                                    |                         |                   | Change Password               |
| Home                                      |                                   |                                    |                         |                   |                               |
| Home                                      |                                   |                                    |                         |                   | Click                         |
| Home                                      |                                   |                                    |                         |                   | Click                         |
| Home                                      |                                   |                                    |                         |                   | Click                         |
| Home                                      |                                   |                                    |                         |                   | Click                         |
| Copyright & Comput                        | ur Centre 2022-23                 | 7\                                 |                         |                   | Click                         |
| Copyright © Comput                        | er Centre 2022-23                 | 7\<br>Fig 9.1.1                    |                         |                   | Click                         |
| Forne<br>Copyright & Comput               | er Centre 2022-23                 | 7) /<br>Fig 9.1.1                  |                         |                   | Click                         |
| Capyright & Control                       | er Centre 2022-23                 | 7)<br>Fig 9.1.1                    | n                       |                   | Click                         |
| Copyly1t & Compute<br>changes by clicking | er Cente 2022/23<br>g 'Change Pas | Fig 9.1.1                          | n                       |                   | Click                         |
| Capytett © Control                        | er Centre 2022-23                 | 7)<br>Fig 9.1.1                    | n                       |                   | Click                         |
| changes by clicking                       | er Cerre 2022/23                  | Fig 9.1.1                          | n                       |                   | Click                         |

• Success message will be displayed for password changing

**10.Submit Another Application** 

| 1) Applying for*                                                                         |                                                                                                    |                                                          |                             |     |
|------------------------------------------------------------------------------------------|----------------------------------------------------------------------------------------------------|----------------------------------------------------------|-----------------------------|-----|
| Academic Year*                                                                           | Select Academic Year                                                                                                    | ✓ Degree*                                                | Select Degree               | ~   |
| College*                                                                                 | Select College                                                                                                    | <ul> <li>Faculty*</li> </ul>                             | Select Faculty              |     |
| Department                                                                               | Select Department                                                                                                    | <ul> <li>Specialization</li> </ul>                       |                             |     |
|                                                                                          |                                                                                                    |                                                          |                             |     |
|                                                                                          |                                                                                                    |                                                          |                             | 300 |
|                                                                                          | close Certificate issued by the Competent Autho                                                                                                    | rity. Application without required certificate will be a | considered uner GM Category |     |
| <ol> <li>For Category, End</li> <li>Once Submitted,</li> <li>Candidates can't</li> </ol> | , it can't be undone untill the final submission of<br>be able to apply to other application without co                                                                                                    | impletely submitting this Application.                   |                             |     |
| <ol> <li>For Category, End</li> <li>Once Submitted,</li> <li>Candidates can't</li> </ol> | it can't be undone until the final submission of<br>be able to apply to other application without co<br>nat, i will agree to all the above mentioned terms and co<br>the above mentioned terms and compared terms and compared terms | mpletely submitting this Application.                    | formation/document.         |     |

• Candidate can apply another application along with submitted data

### 11.Submit Another Application With New Data

|                          |                      |                                    |                | liarra ( tapliation |
|--------------------------|----------------------|------------------------------------|----------------|---------------------|
| Guest Faculty App        | ply another Appli    | cation                             |                | Home / Application  |
| 1) Applying for*         |                      |                                    |                |                     |
|                          |                      |                                    |                |                     |
| Academic Year*           | Select Academic Year | <ul> <li>✓ Degree*</li> </ul>      | Select Degree  |                     |
| College*                 | Select College       | <ul> <li>Faculty*</li> </ul>       | Select Faculty |                     |
|                          |                      |                                    |                |                     |
| Department*              | Select Department    | <ul> <li>Specialization</li> </ul> |                |                     |
|                          |                      |                                    |                | 300                 |
| Details recently Updated | on: 21-09-2022       |                                    |                |                     |
|                          |                      |                                    |                |                     |
| Hon                      | ne                   |                                    | Fetch Rec      | ently Saved Details |
|                          |                      |                                    |                |                     |

Fig 11

- Candidate can apply another application with new data
- Candidate can edit their saved details or add new details to another application

## **12.Forgot Password**

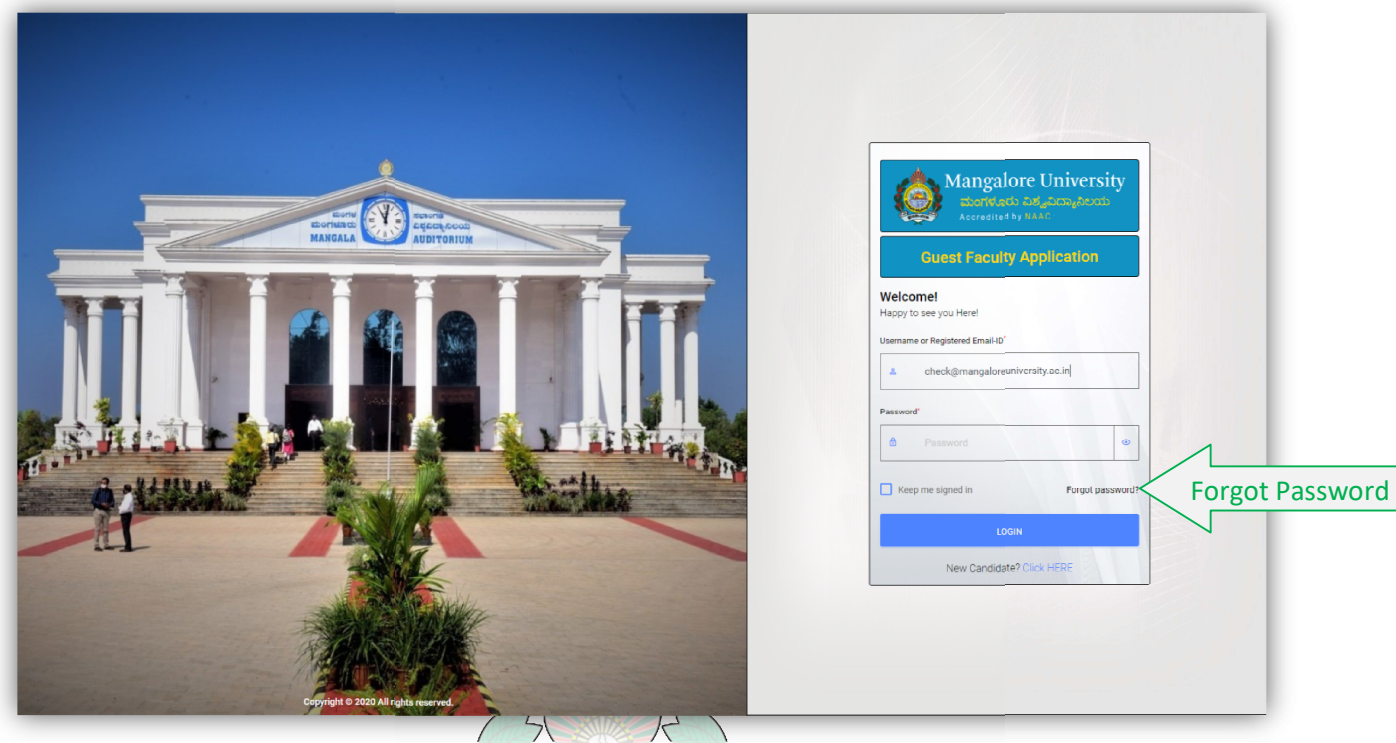

尺 Fig 12

• Candidate can use "Forgot password" option if he/she has forgotten the password

### 12.1 Forgot Password I

•

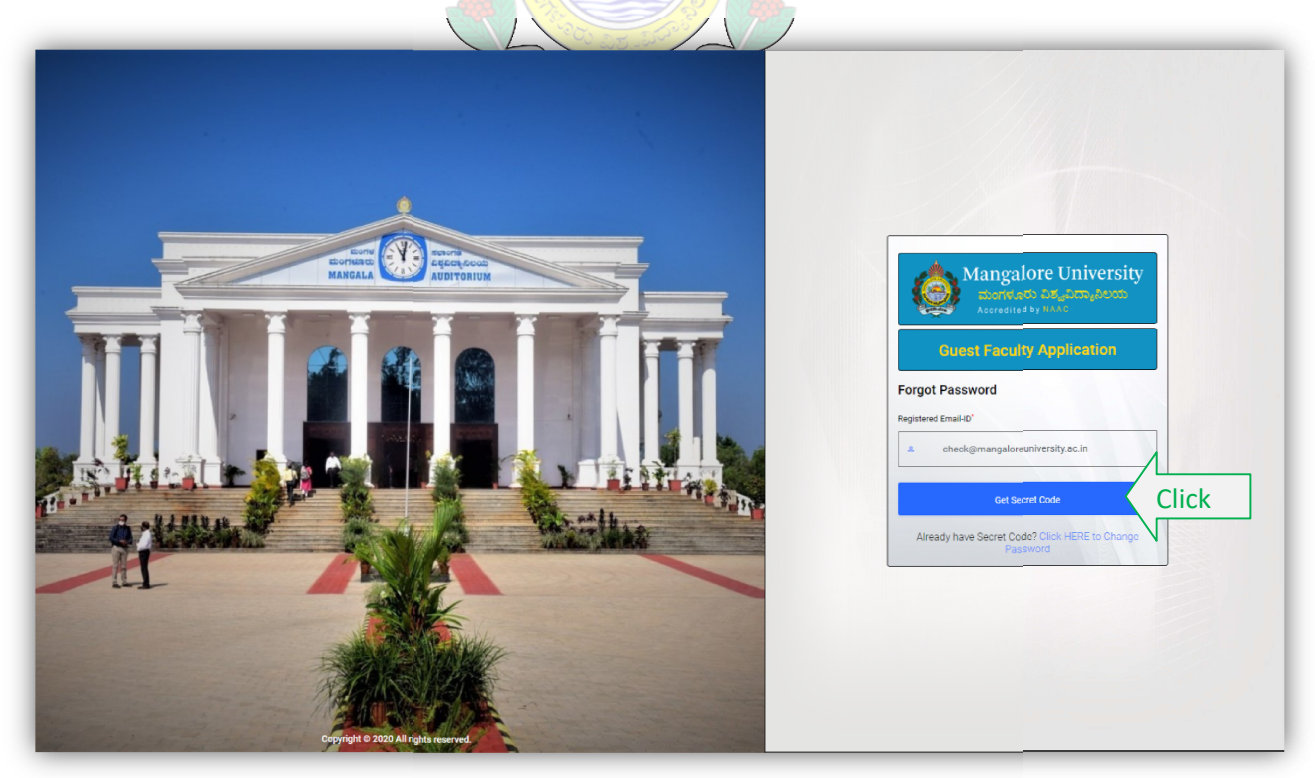

Fig 12.1 Candidate must enter their registered email id

#### 12.1.1 Success Message

•

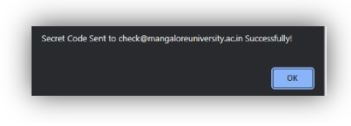

Fig 12.1.1 Candidate received secret code through their registered email

#### 12.1.1.1 Success Message

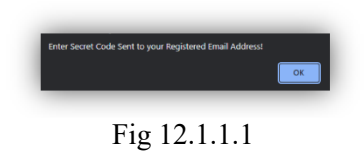

#### 12.2 Mail Page View

•

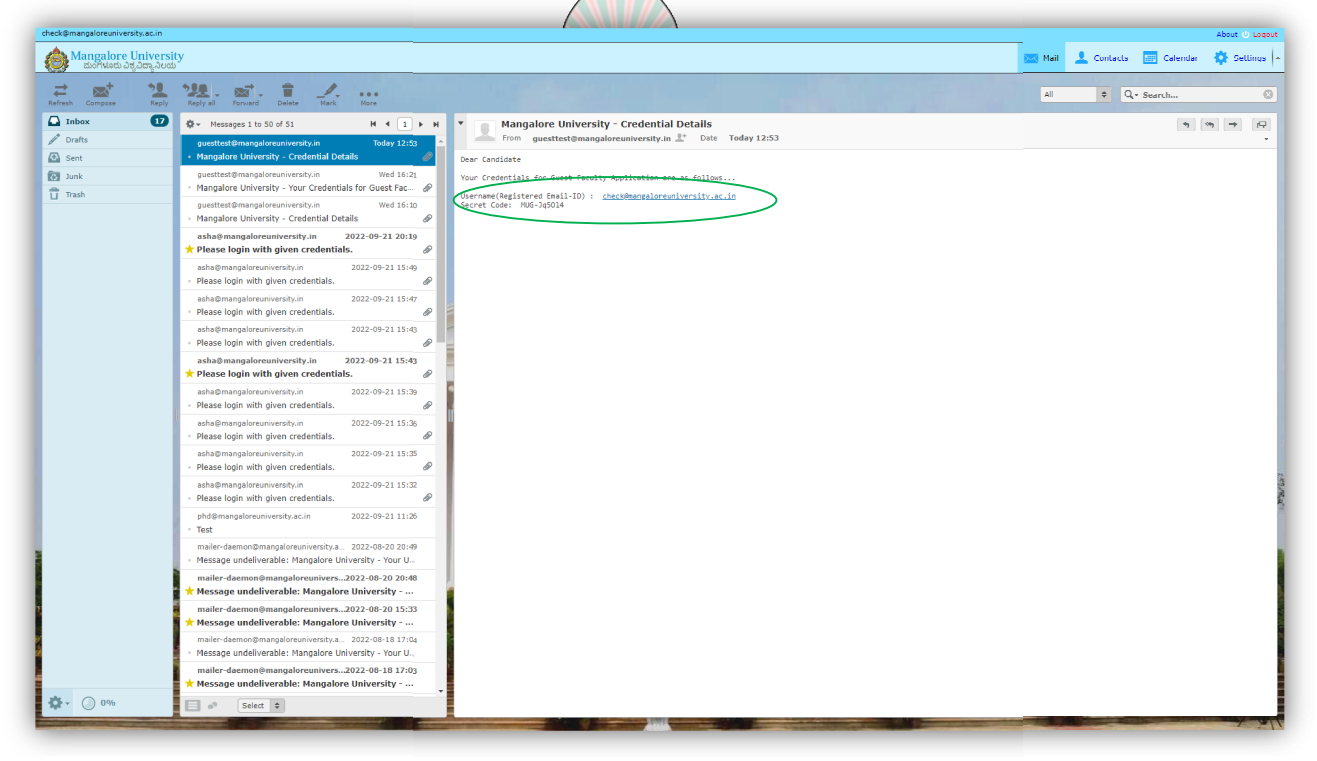

Fig 12.2 Candidate received secret code on mail

ode on mail

### 12.3 Mail Page View

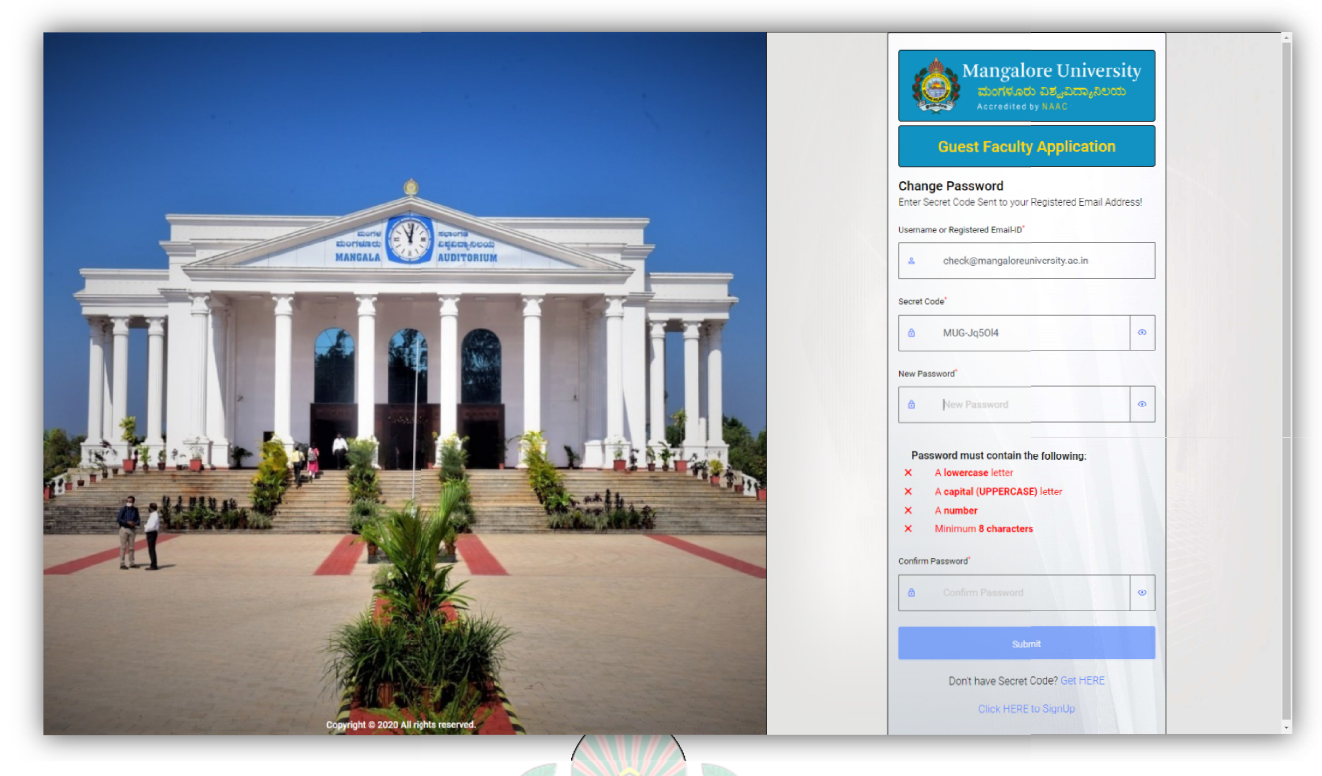

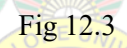

• Password field must fulfill the matching criteria

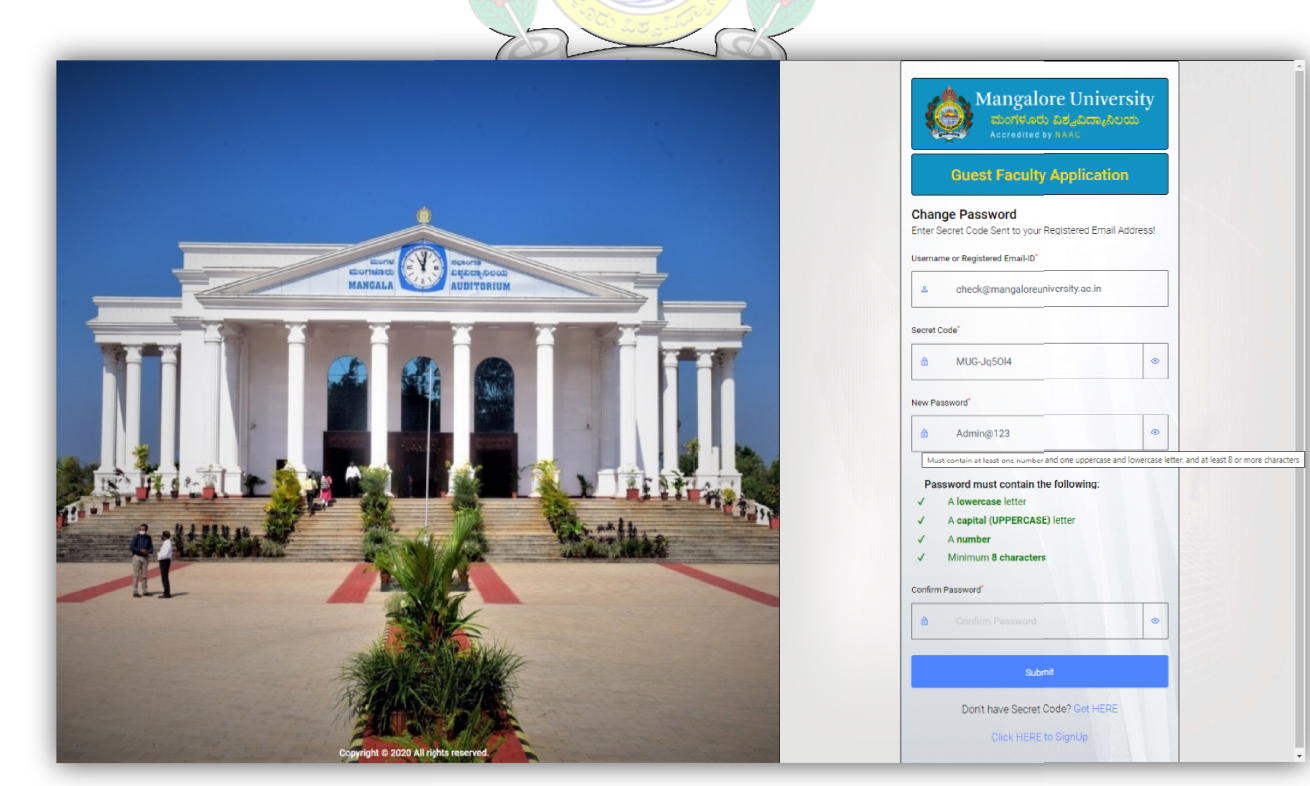

12.3.1 Change Password Page

Fig 12.3.1

### 12.3.1.1 Change Password Page I

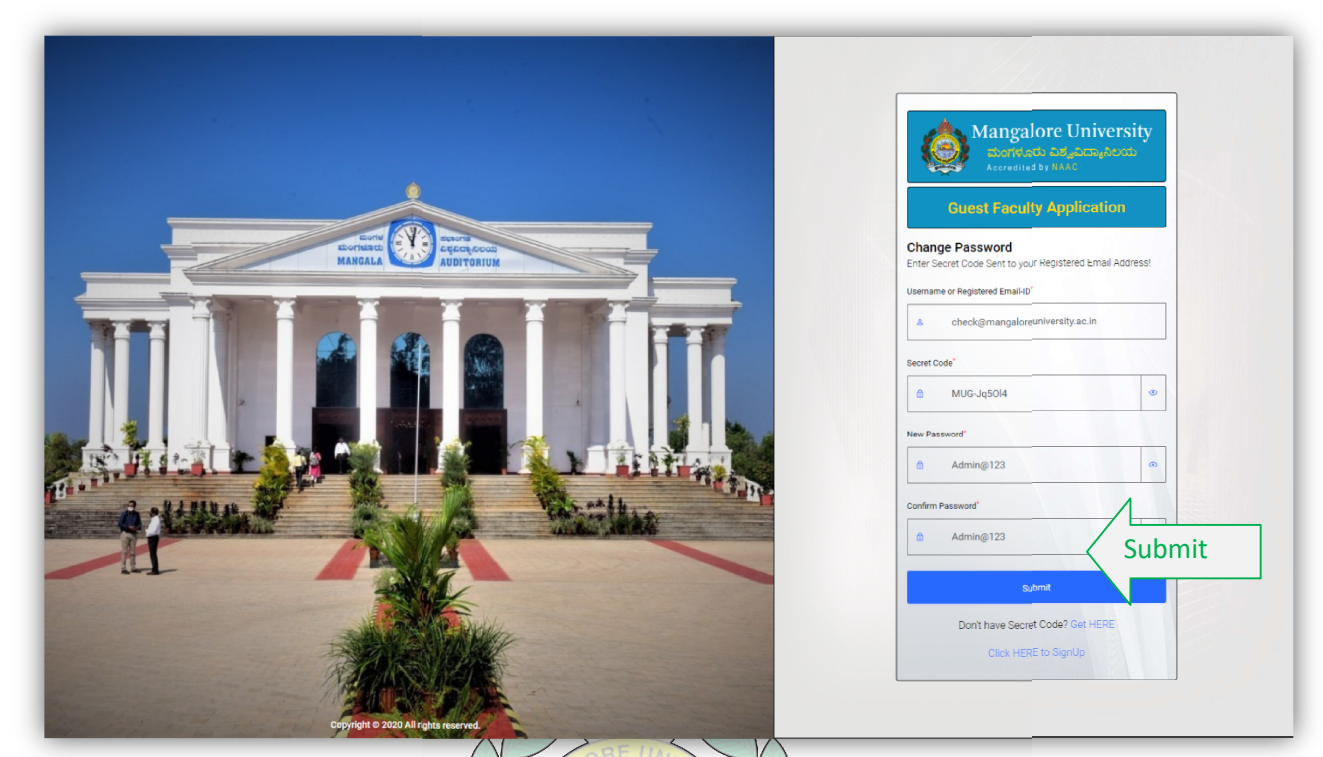

Fig 12.3.1.1

• After entering new password and confirm password click "submit" button

#### 12.3.1.1.1 Success Message

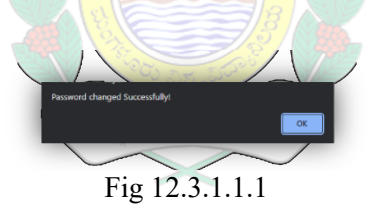

• Candidate receive confirmation message

#### Help Desk Number

- Mr. Vishal +91 84960 84221 vishal@mangaloreuniversity.ac.in
- Mr. Karthik +91 89700 93125 karthik@mangaloreuniversity.ac.in

On all govt working hours

Computer Centre, Mangalore University, Mangalagangothri, Konaje - 574199

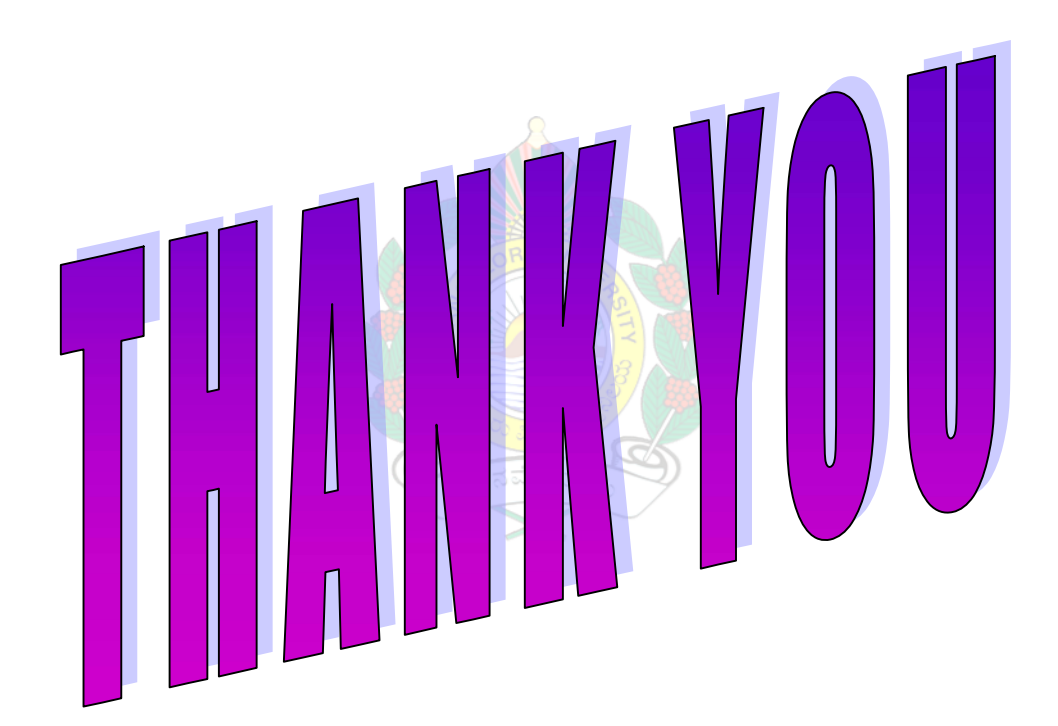